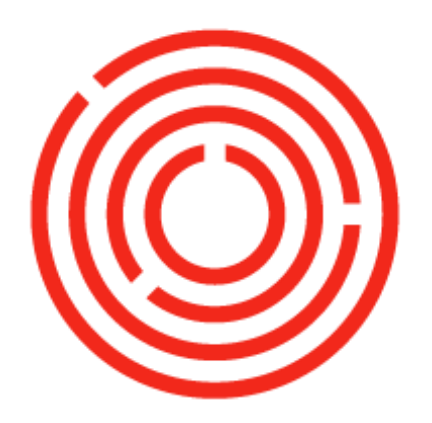

# ORCHESTRA Financials Practice Lab | Spirits

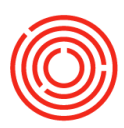

# Contents

| OnDemand Lab - Financials    |
|------------------------------|
| Incoming Payment - Full      |
| Incoming Payment – Partial 4 |
| Issue Credit Memo 5          |
| Reconciliations              |
| Deposit Checks               |
| Outgoing Payment - Full      |
| Outgoing Payment – Partial   |
| Payment Wizard               |
| Chart of Accounts            |
| Journal Entry10              |
| Journal Voucher              |
| Recurring Postings10         |

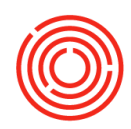

## **OnDemand Lab - Financials**

#### 5th Lab - Financials Webinar Attendee Worksheet

Objective: To pay invoices from vendors and receive money from customers and to create entries in your journal

- Incoming Payment Full
- Incoming Payment Partial
- Issue Credit Memo
- Reconciliations
- Deposit Checks
- Outgoing Payment Full
- Outgoing Payment Partial
- Payment Wizard
- Chart of Accounts
- Journal Entry
- Journal Voucher
- Recurring Postings

Fields will be underlined: followed by what you type (ex. Name: Bill) or execute inside <> (ex. <Enter>)

## **Incoming Payment - Full**

You have a payment from a customer for the beer you delivered and issued an A/R Invoice

Navigate to Modules > Banking > Incoming Payments > Incoming Payments

• BP Code: <Tab>

Here you see a list of each customer and the balance they owe (your screen may look different with the different BP Balances)

- Choose one that has a balance like Pennsylvania Beer Distributors Inc.
- You will see the Invoice(s) that need to be paid by this customer
- Select the Invoice(s) that you received payment for
- In the Toolbar, click Payment Means

OR you can Rt. Click the gray area and choose Payment Means

- Check Tab
- Amount: <Ctrl B> OR enter the amount in the Overall Amount field
- Bank Name: <Click Arrow> and Choose Wells Fargo
- Check Number: 2001
- Click **OK**
- Click Add

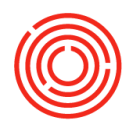

- Click Add
- View Relationship Map of this payment
- On the Toolbar, click the left green arrow
- Rt. Click the gray area and Choose Relationship Map

Notice the yellow bar under the invoice bar that indicates it has been paid

- View Relationship Map of the Invoice
- Rt. Click on the A/R Invoice and Choose Marketing Document: Document Tree
- Click OK
- Click OK

## **Incoming Payment – Partial**

You received payment, but only for part of the invoice

Navigate to Modules > Banking > Incoming Payments > Incoming Payments

- BP Code: <Tab>
- Choose another customer with a balance like Coors Distributing Company
- Select the Document listed
- Scroll Right to find the <u>Total Payment</u>
- Change Total Payment: <enter less than the amount owed like 1000>
- In the Toolbar, Click Payment Means
- Click Bank Transfer Tab
- <u>G/L Account:</u> <Click small circle>
- Choose 10005-00
- <u>Transfer Date:</u> <Enter today's date>
- Total: <Ctrl B>
- Click **OK**
- Click ADD
- Click YES if a System Message comes up
- Click ADD
- In the Toolbar, click the left green arrow and view the Balance Due
- Go to the Relationship Map

You can see that the bottom bar of the A/R Invoice is part yellow/part red. This indicates that part of it is not paid.

- Click OK
- In the Toolbar, Click Add Mode button
- BP Name: <tab>

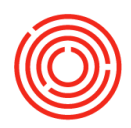

- Choose the customer you have incoming partial payment from (Coors)
- Select the document
- Repeating Payment Means Steps:
- In the Toolbar, Click Payment Means
  - Oliali David Tr
- Click Bank Transfer Tab
- G/L Account: <Click small circle>
- Choose 10005-00
- Transfer Date: <Enter today's date>
- Total: <Ctrl B>
- Click 'OK'
- Click ADD
- Click Yes if a System Message comes up
- Click Add
- In the Toolbar, click the left green arrow
- Go to the Relationship Map

Notice the bottom bar is completely yellow since it is completely paid. If you go to the A/R Invoice view the Relationship Map you would see the entire linkage

View Relationship Map of the A/R Invoice:

This is the entire document linkage from Sales Quotation through incoming payment

## **Issue Credit Memo**

You need to issue credit for keg deposits to customer and apply it to existing A/R Invoice Navigate to **Modules > Sales – A/R > A/R Invoice** 

- In the Toolbar, click the Find Mode (Binoculars) button
- <u>Customer Name:</u> fox <Enter> (for Fox Distributing Co.)
- Notice that they have some keg deposits on their Invoice #10177
- 19950-K12-Deposit: 200
- 19950-K16-Deposit: 200
- Click Cancel

#### Navigate to Modules > Sales – A/R > A/R Credit Memo

- <u>Customer Name</u>: fox <Tab>
- <u>Customer Ref. No.:</u> #10177 Keg Credit

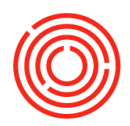

- Item No.: 199 <wait then choose 19950-K12-Credit>
- <u>Quantity:</u> 200
- Item No.: 199 <wait then choose 19950-K16-Credit>
- <u>Quantity:</u> 200
- Click Add
- Click Yes
- Click Cancel to close window

## **Reconciliations**

Create a Reconciliation when you have issued credit and still have open A/R invoice you want to apply the credit to Navigate to **Modules > Business Partners > Internal Reconciliations > Reconciliation** 

- <u>Business Partner:</u> <Tab> and Choose Fox Distributing Co.
- Click **Reconcile**
- Select both Documents
- The 1st document that was the A/R Invoice (10177)
- Amount to Reconcile: 11000 <Tab>
- Click Reconcile
- Click Yes

Now you can see there is still an A/R Invoice in the list but the Balance Due is less than \$11,000

- Click OK
- Navigate to Modules > Banking > Incoming Payments > Incoming Payments
- <u>Name</u>: fox <Tab>

 Total
 Balance Due

 \$ 42,620.00
 \$ 31,620.00

You can now see that the Balance Due is \$11,000 less than Total

Finish adding this incoming payment by executing what you did in Step 1

You can also create the Credit Memo and not apply it to an invoice by simply creating the Credit Memo and then going to Incoming Payments and they wil now be 2 separate documents

## **Deposit Checks**

Now that you have processed the Incoming Payment, you need to Deposit the Check(s) into the Bank Account

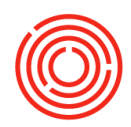

#### Navigate to Modules > Banking > Deposits > Deposit

• G/L Account: <Tab> and Choose Wells Fargo Checking 1245

• Click the check you want to deposit and if you have more, then Ctrl Click any others you want to deposit

This is a sample screen shot to show more than 1 check depositing

Click Add

## **Outgoing Payment - Full**

Once an A/P Invoice is created, you owe payment to a vendor based upon payment terms

At this point in the lesson, you may not have many vendors to pay if you have not made any new A/P invoices. You should do the Attendee Purchasing Worksheet and homework to provide some invoices to Pay

#### Navigate to Modules > Banking > Outgoing Payments > Outgoing Payments

- Code: <Tab> and Choose Breiss
- Check the <u>Selected</u> box next to the Payment Due document
- Click Payment Means
- Check Tab
- <u>Amount:</u> <Ctrl B>
- Bank Name: Choose Wells Fargo
- Account: Choose 99999
- Manual: <Check Box>
- Check No.: 1001
- Click OK
- Click Add twice

## **Outgoing Payment – Partial**

You want to send only a part of the payment owed to a vendor Navigate to **Modules > Banking > Outgoing Payments > Outgoing Payments Pay part of Invoice** 

- Name: malt <Tab> Choose Malteurop
- Click box next to Document to select it Scroll Right
- <u>Total Payment:</u> 500 <Tab>
- Rt.Click and Choose Payment Means
- <u>Amount:</u> 500

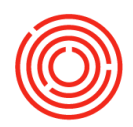

- Bank Name: Wells Fargo
- <u>Account:</u> 99999
- <u>Manual:</u> <Check box>
- <u>Check No.</u> 1002
- Click OK
- Click Add
- Click Add

#### Pay the rest of what is owed

- Outgoing Payments window
- Name: malt <Tab>

#### You can see that the Total Payment is now for \$1,000

- Click box next to Document to select it
- Scroll Right
- Total Payment: 1000 <Tab>
- Rt. Click and Choose payment Means
- <u>Amount:</u> 1000
- Bank Name: Wells Fargo
- <u>Account:</u> 9999
- Manual: <Check box>
- Check No. 1003
- Click **OK**
- Click Add
- Click Add

## **Payment Wizard**

When you have multiple payments to make you can make a Payment run

Navigate to Modules > Banking > Payment Wizard

- Click Next
- Click Next
- Click Checkbox for BP Reference Number
- Click Next

#### Here you can narrow down which vendors you are paying

- Click Add to List
- This will list all of the Vendors to whom you owe money
- Click Next

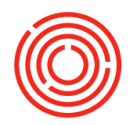

- Due Date: <Enter date that is 30 days away in the 2nd box>
- Click Next
- Click the Checkbox next to the Bank Information then Click 'Next'
- Click Expand All to see the A/P Invoices that are being paid

You can uncheck the Vendors and/or Invoices you do not actually want to pay in this Payment Run

- Click Next
- Click Next
- Click Yes
- Click **OK**

#### **Payment Run Summary**

- Payments were added
- Checks were added

#### **Document and Report Printing**

- Click Checkbox next to Checks
- Click **Print** to print out these checks
- Enter the Bank Account Information
- Click **OK**

You can see that the Next Check No. is automatically entered, but you can override this

- Click Cancel (you do NOT really want to print these checks)
- Uncheck the Checkbox
- Click Finish

## **Chart of Accounts**

You would go here to view all of the Accounts and details about them, like their Balances

#### Navigate to Modules > Financials > Chart of Account

- Click 10005-00
- You will see the details of this account to the left
- <u>Balance:</u> <Click yellow arrow>
- Double Click <u>Posting Date</u> twice to sort the column so that you can see the transactions we did in the earlier steps

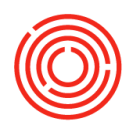

- Click **OK**
- Click Cancel

## **Journal Entry**

You need to manually create a journal entry to move money from one account to another (example move money from a bank account into an expense account)

#### Navigate to Modules > Financials > Journal Entry

- Make sure the dates are all correct
- Remarks: Staff luncheon
- <u>G/L Acct/BP Code:</u> 10005-00
- <u>Credit:</u> 500
- <u>G/L Acct/BP Code:</u> 63050-02
- <u>Debit:</u> 500
- Click Add
- Click Cancel

To see this affect the Bank Account review your Chart of Accounts

## **Journal Voucher**

You want to plan for rent to be paid but not affect anything yet

Navigate to **Modules > Financials > Journal Vouchers** 

#### Click Add Entry to New Voucher

- G/L Acct/BP Code: 65015-00
- <u>Credit:</u> 2500
- <u>Debit:</u> 2500
- Click Add to voucher
- Click **Update**

When you are ready to create the actual Journal Entry to move the money you would launch Journal Voucher. Select the Voucher and Click Post Voucher which is now going to be a Journal Entry

<u>G/L Acct/BP Code:</u> 65015-00

## **Recurring Postings**

Create for expenses that are posted on a regular basis like Cable, Cell phone, etc

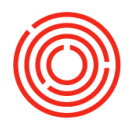

#### Navigate to Modules > Financials > Recurring Postings

- <u>Code:</u> PAN
- Description: Pandora
- <u>Remarks:</u> Tap Room Music
- <u>G/L Acct/BP Code:</u> 10005-00
- <u>Credit:</u> 8.99
- <u>G/L Acct/BP Code:</u> 55035-01
- <u>Debit:</u> 8.99
- Frequency: Monthly and On1
- Next Execution: <Enter next month's date>
- Click Add
- Click **Cancel** to close the window